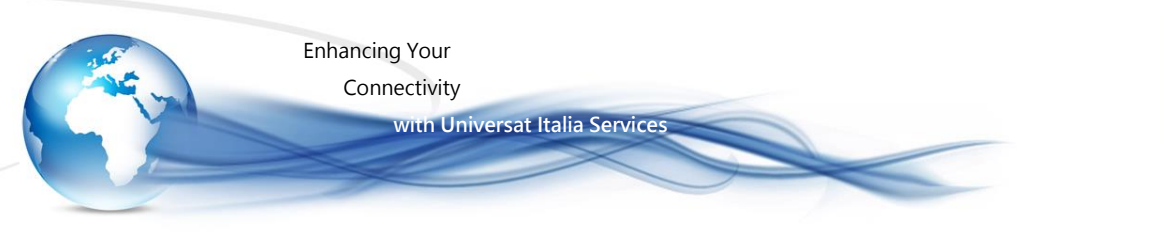

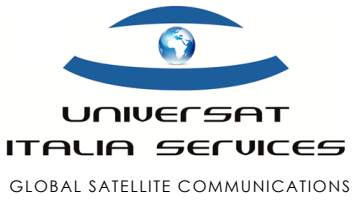

# DATA CONNECTION GUIDE IRIDIUM 9555

La connessione dati con il telefono satellitare portatile Iridium, modello 9555, si realizza interfacciando lo stesso telefono con un PC/laptop mediante cavo USB (in dotazione). Nella fase d'installazione Il PC/laptop identifica il portatile satellitare IRIDIUM 9555 come nuovo "modem".

# Step 1 - Connessione Iridium 9555/modem al PC/LAPTOP/laptop

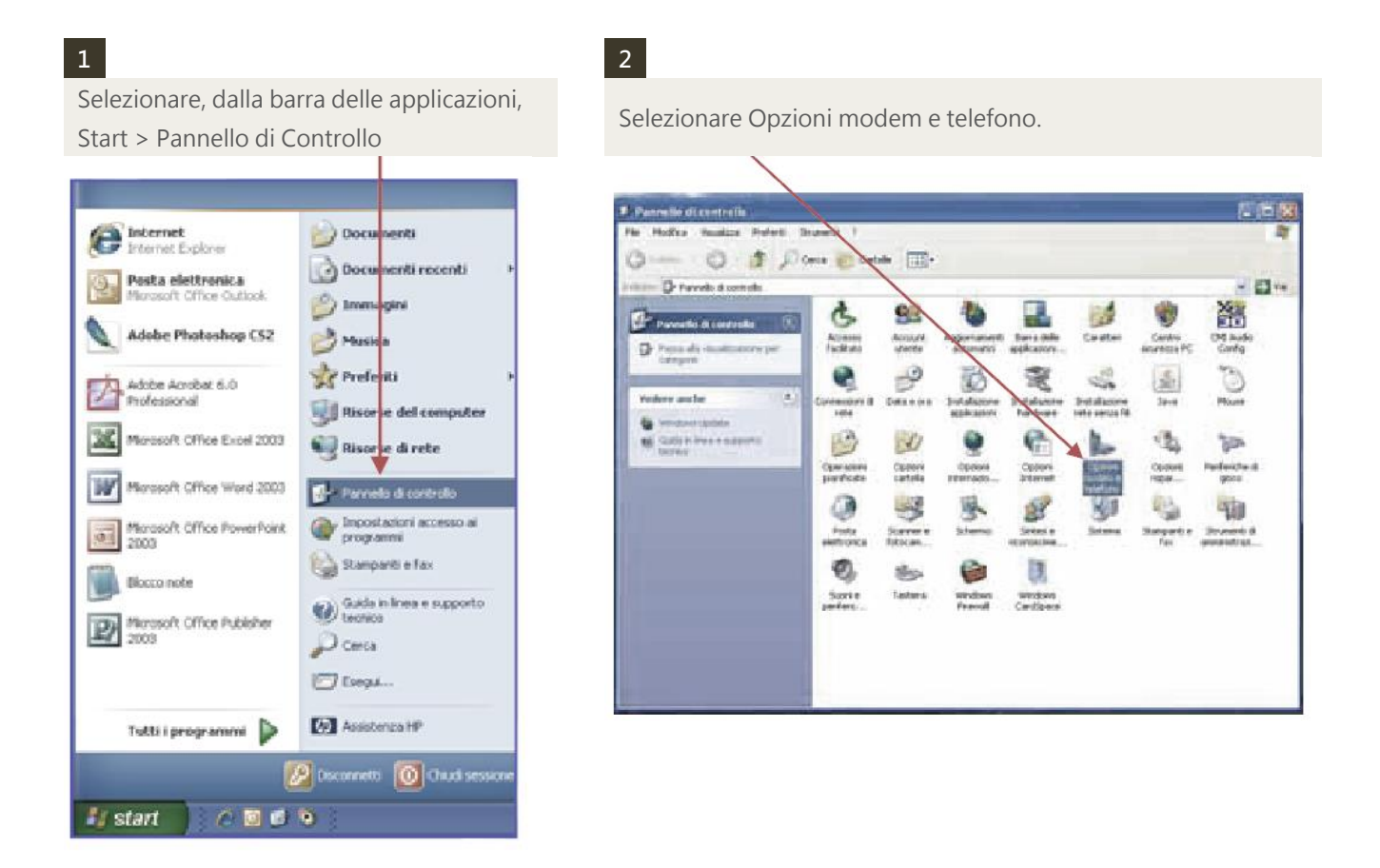

Iridium Data Connection

Pagina | 1

Universat Italia Services Srl Viale Luca Gaurico, 9/11 (3<sup>rd</sup> floor) – 00143 Roma – Italy - C.F./P.Iva 10191231009 Tel.: +39 06 5814292 - Fax: +39 06 54834000 – info@universatitalia.it – www.universatitalia.it

Connectivity

with Universat Italia Services

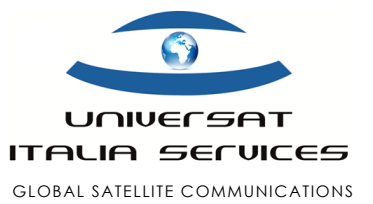

#### 3

Selezionare Modem > Aggiungi.

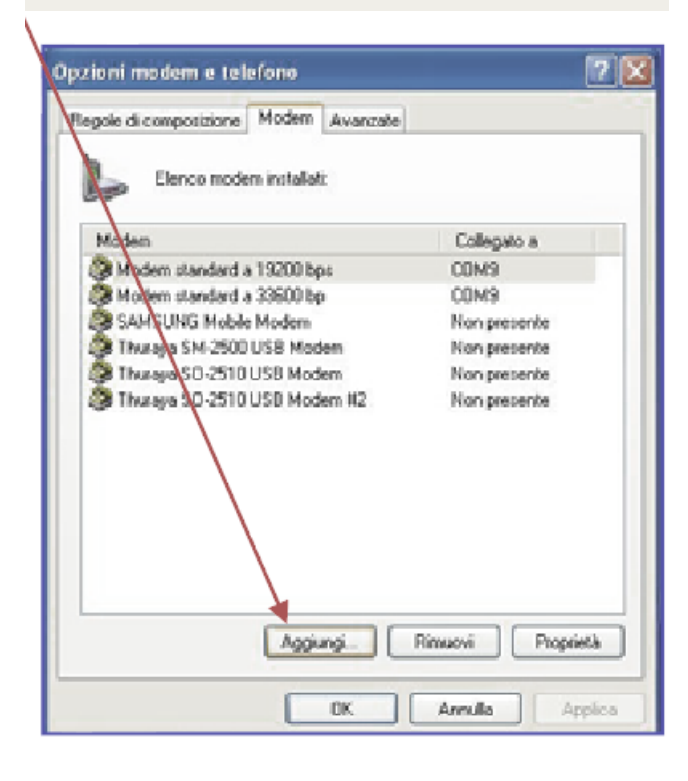

#### 5

A questo punto appariranno, all' interno della finestra, due riquadri (Produttore e Modelli). Nel riquadro Produttore selezionare la voce "Modem Standard" e nel riquadro Modelli scendere con la barra di scorrimento e selezionare "Modem Standard 19200 bps " e poi selezionare Avanti.

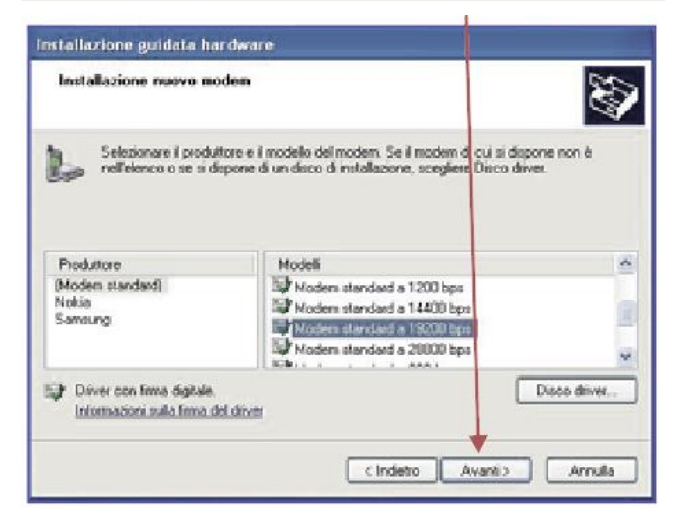

4

A questo punto si aprirà la finestra "Installazione nuovo modem". Selezionare "Non rilevare il modem, verrà selezionato successivamente" e cliccare il pulsante Avanti.

| Installazione guidata h                       | ardware                                                                                                    |
|-----------------------------------------------|----------------------------------------------------------------------------------------------------|
| Installazione nuovo m<br>Rilevare i modem aut | adan<br>unitesueras?                                                                                                    |
|                                               | Rilevamento del tipo di moderni Prima di continuare, è<br>mocessario:  1) Assicuranti che il moderni se esterno,<br>sis acceso.  2) Disudare opri eventuelle dolicazione che<br>sta utilizzando il modern.  Scegliere Avanti per continuare.  IV Nonvilevare il moderni versà selezionato successivamente |
|                                               | 2 million (million) (million)                                                                                                    |

#### 6

Selezionare "Porte selezionate" e poi la porta disponibile dell' Iridium 9555\* (in questo caso COM8). Cliccare il pulsante Avanti.

| Installazione guidata ha                                                                                                    | rdware                                                        | 1 |
|----------------------------------------------------------------------------------------------------|---------------------------------------------------------------|---|
| Installazione nuovo mo<br>Selezionare la porta/e                                                                                                    | dem<br>su cui installare il modem.                            |   |
|                                                                                                    | Modern selezionato:                                           |   |
|                                                                                                    | Modem standard a 19200 bps                                    |   |
|                                                                                                    | Specificare la porta su cui si desidera installare il modern. |   |
|                                                                                                    | Tutte le porte                                                |   |
| 1                                                                                                    | (* Korte selezionale                                          |   |
|                                                                                                    | COM1<br>COM3                                                  |   |
| And the second second s | LIMB                                                          |   |
|                                                                                                    |                                                               |   |
| 12 A 1 1 1 1 1 1 1                                                                                                    |                                                               |   |
|                                                                                                    | <indeto avanti=""> Annulla</indeto>                           | כ |

Iridium Data Connection

Pagina |2

Universat Italia Services Srl Viale Luca Gaurico, 9/11 (3<sup>rd</sup> floor) – 00143 Roma – Italy - C.F./P.Iva 10191231009 Tel.: +39 06 5814292 - Fax: +39 06 54834000 – info@universatitalia.it – www.universatitalia.it

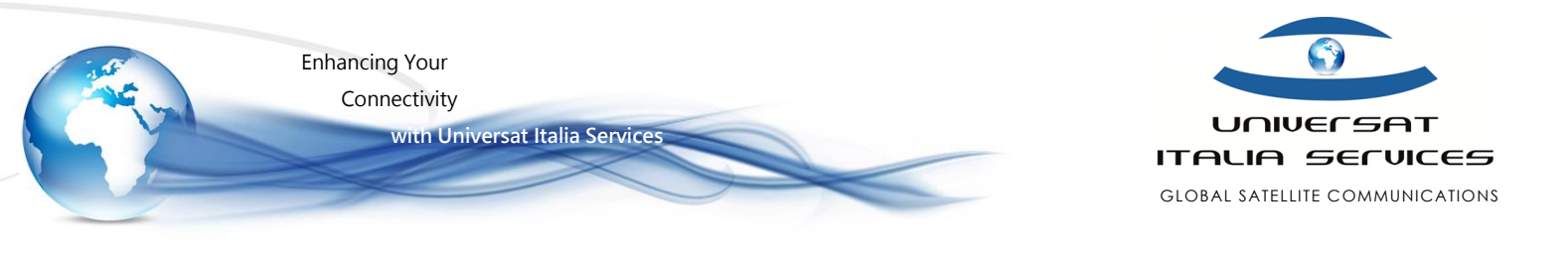

# 7

A questo punto apparirà "Il modem è stato installato correttamente" . Selezionare Fine.

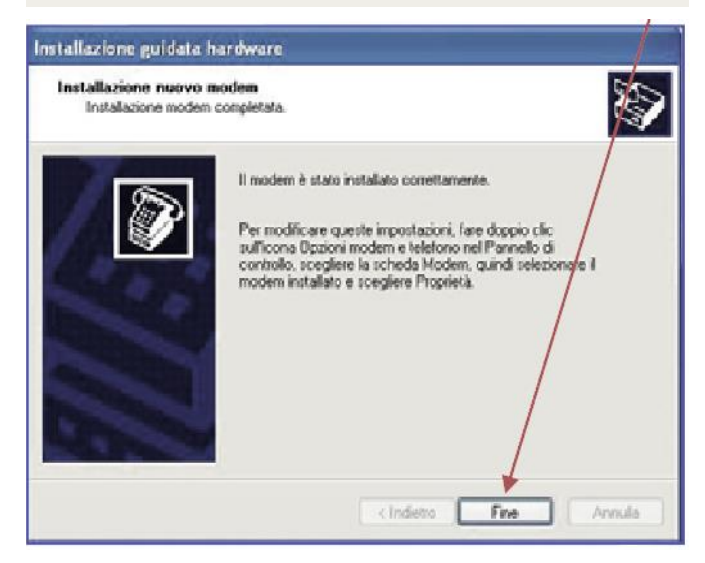

\*Per verificare qual è la porta assegnata al terminale Iridium 9555 è necessario dal desktop selezionare Start, posizionare il cursore su Risorse del computer e con il tasto destro selezionare Proprietà>Hardware>Gestione periferiche. Selezionare Porte (COM e LPT) e poi individuare la voce Iridium USB Serial Port (COMx).

Dopo aver installato il modem è necessario configurare l'accesso alla rete Internet.

Iridium Data Connection

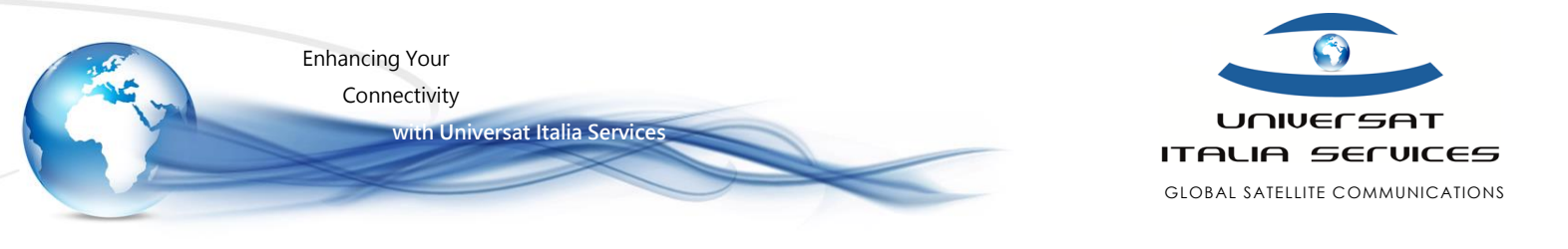

2

#### Step 2 - Configurazione accesso alla rete Internet

1

Selezionare Start > Programmi > Accessori > Comunicazioni > Creazione guidata nuova connessione.

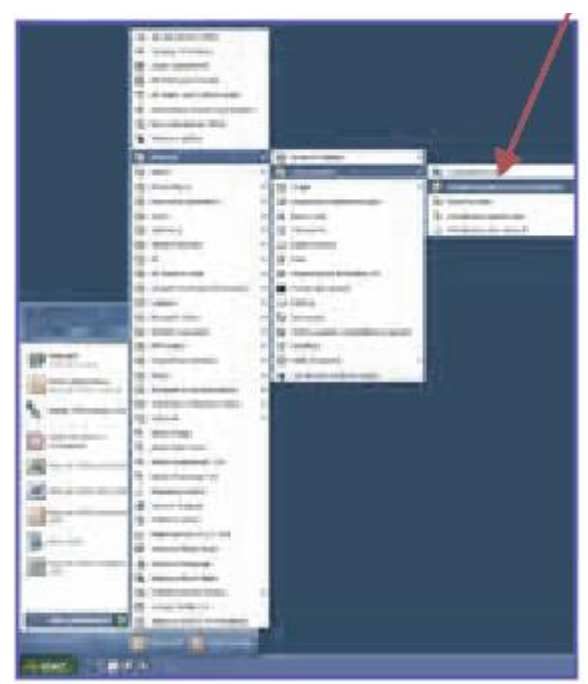

Comparirà la finestra "Creazione guidata nuova connessione" . Selezionare Avanti.

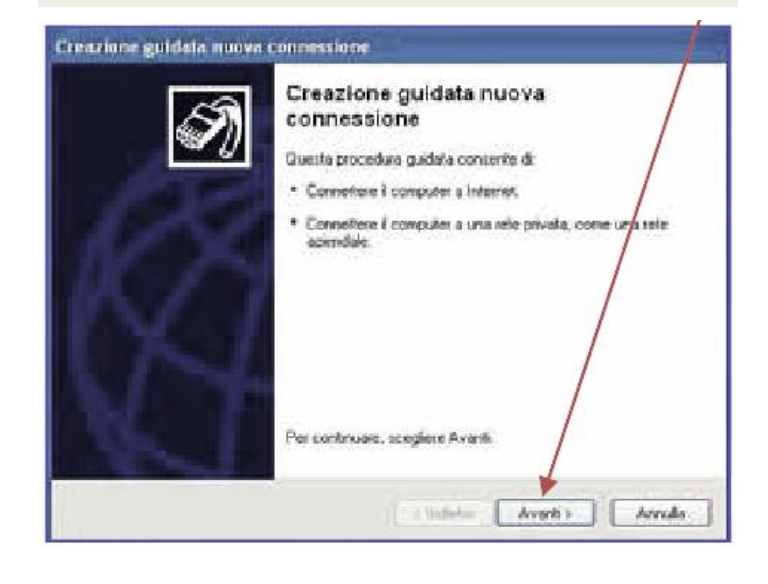

3

Selezionare "Connessione a Internet" e poi selezionare Avanti.

# Creazione guidata nuova connensatione Tipa di connectione di refe Soglere l'operatione di effettuare. O Connectione a Internet Connectione all'attracte all'internet e di esplorari vall'Arbo e leggere la posta effettuare. O Connectione alla rete aziendale Connectione alla rete aziendale Connectione di connettere il computer a una rete aziendale, nediante conneccione remote a VPN e di lavorare di costa da una rete aziendale, nediante conneccione remote a VPN e di lavorare di computer avanzata Cancerte di una connectione di evoquete distante e avanzata Cancerte di computer distante di apportato per consentire la conneccione di abi computer. Cancerte di conguiter distante di annecte a una dato competione di abi computer di computer di computer avanzata Cancerte di una competizione di avanzata Cancerte di conguiter distante avanzata Cancerte di computer distante avanzata Cancerte di computer distante di per consentire la connecsione di abi computer. ( Indetto Aranti ) Annule

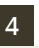

Selezionare "Imposta connessione manualmente" e poi selezionare Avanti.

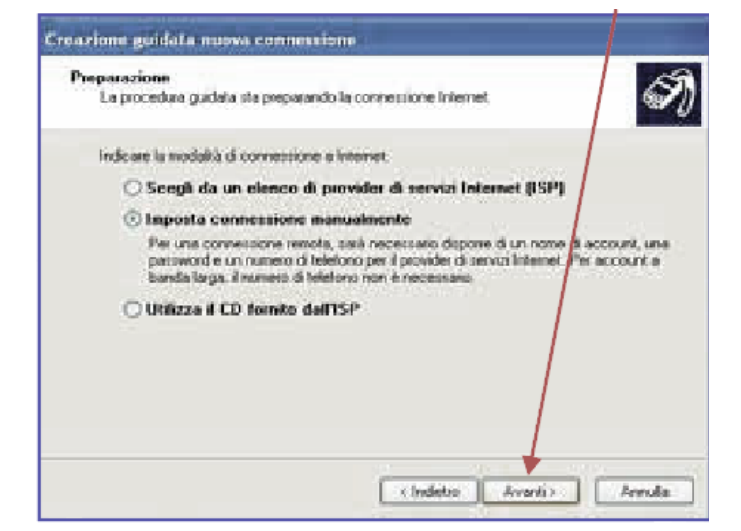

Iridium Data Connection

Universat Italia Services Srl Viale Luca Gaurico, 9/11 (3<sup>rd</sup> floor) – 00143 Roma – Italy - C.F./P.Iva 10191231009 Tel.: +39 06 5814292 - Fax: +39 06 54834000 – info@universatitalia.it – www.universatitalia.it

Connectivity

with Universat Italia Services

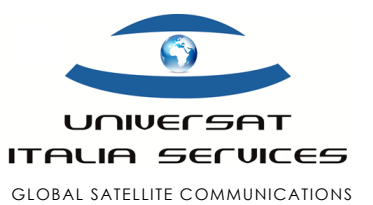

5

Selezionare "Connessione tramite modem remoto" e poi selezionare Avanti.

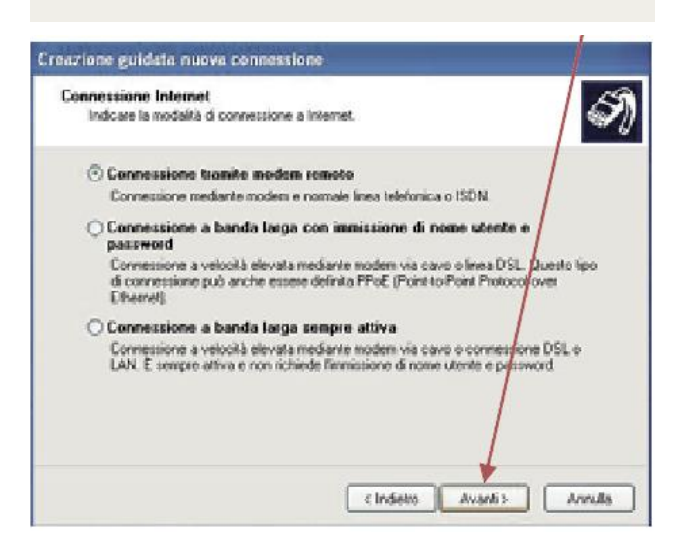

6

8

A questo punto apparirà la finestra Selezionare una periferica. Selezionare "Modem – Modem standard a 19200 bps #2 (COM8)" e poi Avanti.

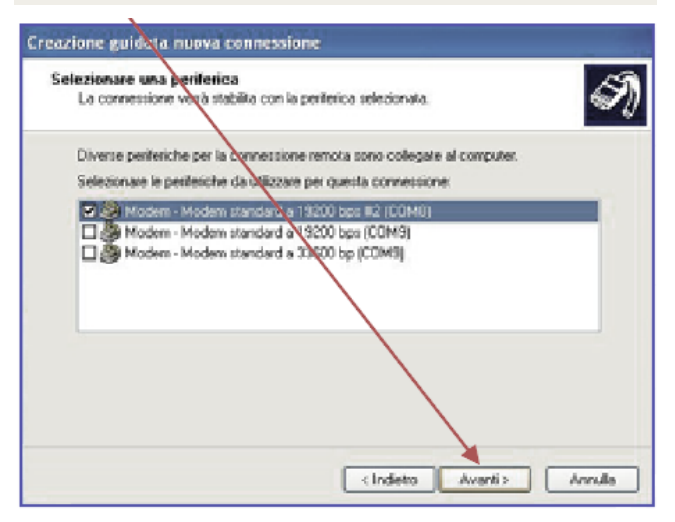

7

Inserire il nome della connessione "Iridium Direct Internet 2.0" e poi selezionare Avanti.

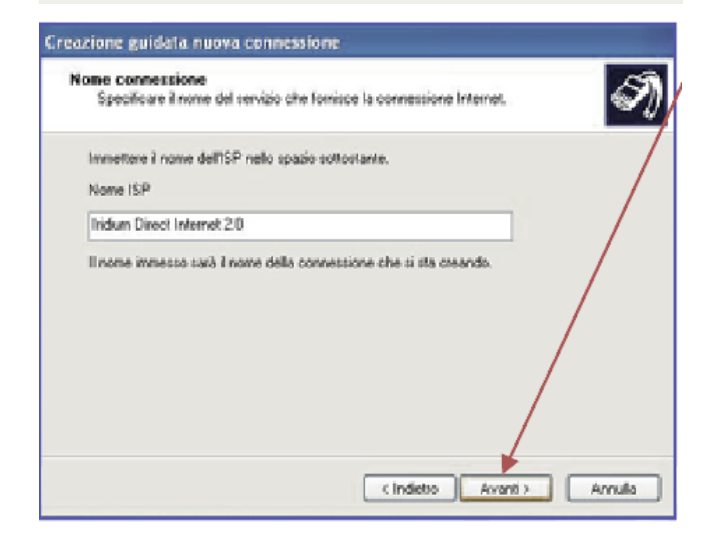

Inserire il numero del POP Iridium **008816000025** e poi selezionare Avanti.

| Numero telefonico da chiamare<br>Indicare il numero di telefono dell'ISP.   | 6                                                                          |
|-----------------------------------------------------------------------------|----------------------------------------------------------------------------|
| Digitare il rumero di telefono di seguito.                                  |                                                                            |
| Numero di telefono:                                                         |                                                                            |
| 000816000025                                                                |                                                                            |
| telefono. Il suono di un modern indice                                      | ndicativo di località, compone il numero di<br>a che il numero è corretto. |
| ret agere se occore includere una<br>telefono. Il suono di un modern indici | ndicativo di località, compone il numero di<br>a che il numero à comotto.  |

Iridium Data Connection

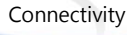

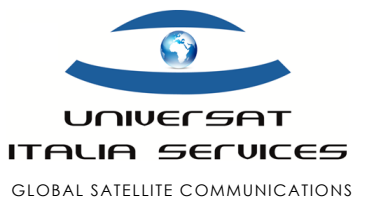

#### 9

A questo punto, se sul PC/LAPTOP utilizzato è installato il sistema operativo Windows XP, apparirà la finestra Disponibilità connessione. Selezionare una delle due voci e poi selezionare Avanti.

with Universat Italia Services

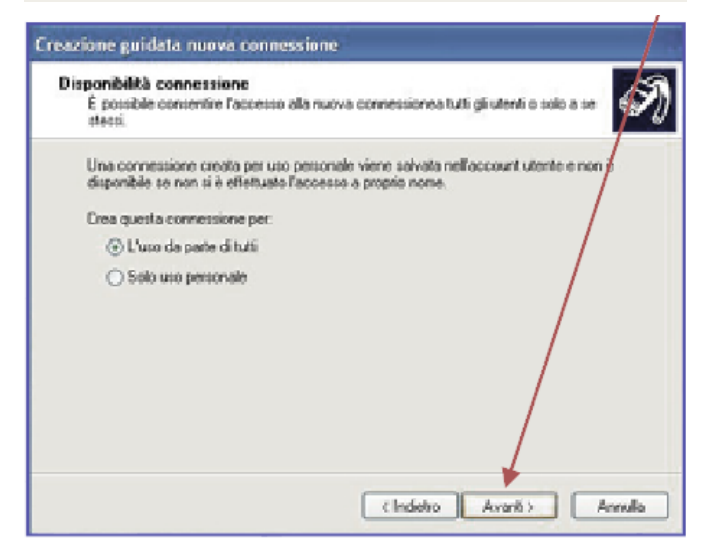

#### 11

Apparirà la finestra "Completamento della Creazione guidata nuova connessione" e poi selezionare Fine.

| Creazione guidata nueva connessione |                                                                                                    |
|-------------------------------------|----------------------------------------------------------------------------------------------------|
| )                                   | Completamento della Creazione<br>guidata nuova connessione<br>Soro itale eregale le operationi recessaie per la creazone<br>della seguinte connessone:<br>Indum Direct Internet 2:0<br>• Importa la connessone connessione predefinita<br>• Cando di con lutti glivitenti del computer<br>• Utilizza la stessamone utente e pasmont per lutti gli |
| Q4                                  | La conneccione venà salvata nella castella Conneccioni di<br>telle. Appungi collegamento a questa conneccione sui destropi Per crazee la conneccione e terminare la procedura guidata,<br>songlese Fine. Annulla                                                                                                    |

#### 10

Non è necessario inserire Username e password. Selezionare direttamente Avanti.

| Creazione guidata nuova                                                      | connessione                                                                                                    |
|------------------------------------------------------------------------------|----------------------------------------------------------------------------------------------------|
| Informazioni sull'accou<br>È necessario dispone d<br>all'account internet.   | nt Internet<br>6 un nome account e di una password per accedere                                                                                             |
| Immettere un nome di a<br>informazioni e conserva<br>sono state dimenticate. | ccount ISP e la relativa password, quindi prendere nota di tali<br>de in unituogo sicuro. Se il nome di account o la password esistenti<br>contattare fISP: |
| Nome utente:                                                                 | r /                                                                                                    |
| Password                                                                     |                                                                                                    |
| Conferma password                                                            |                                                                                                    |
| Utilizza questo nom<br>utenti                                                | e di account e password per la connessione a internet di tutti gli                                                                                          |
| 🕑 imposta questa con                                                         | messione Internet come predefinita                                                                                                    |
|                                                                              | <indetro annula<="" td=""></indetro>                                                                                                    |

## 12

A questo punto, per verificare che la connessione è stata configurata correttamente, selezionare Start>Connetti a>Iridium Direct Internet 2.0.

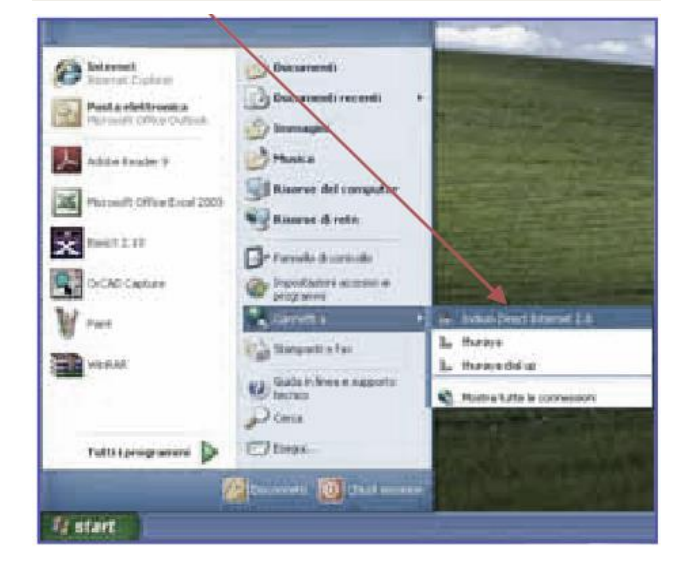

Iridium Data Connection

Pagina |6

Universat Italia Services Srl Viale Luca Gaurico, 9/11 (3<sup>rd</sup> floor) – 00143 Roma – Italy - C.F./P.Iva 10191231009 Tel.: +39 06 5814292 - Fax: +39 06 54834000 – info@universatitalia.it – www.universatitalia.it

Connectivity

with Universat Italia Services

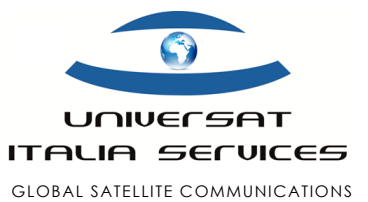

#### 13

Selezionare Proprietà.

### 14

Selezionare Rete e assicurarsi che sia selezionato Protocollo Internet (TCP/IP) e poi selezionare OK.

| Connessione a Iridium Direct Internet 7.0 🛛 😰 🔯                                                                 | 📴 Iridium Direct Internet 2.0 Proprietà 🛛 🛜 🔯                                                             |
|----------------------------------------------------------------------------------------------------|----------------------------------------------------------------------------------------------------|
|                                                                                                    | Generale Opzioni Protezione Rete Avanzate                                                                 |
|                                                                                                    | Tipo di server di connessione remota che si sta chiamando:                                                |
| Contraction of the second second second second second second second second second second second second second s | PPP: Windows 95/98/NT4/2000; Internet V                                                                   |
|                                                                                                    | Impostazioni<br>La connessione utilizza i seguenti elementi:                                              |
|                                                                                                    | 🐷 🗤 – Protocollo Internet (TCP/IP)                                                                        |
|                                                                                                    | 🖬 🜉 Utilità di pianificazione pacchetti QoS                                                               |
| NAME OF THE                                                                                                    | Condivisione file e starspanti per reti Microsoft                                                         |
| Password                                                                                                    | Client per reti Microsoft                                                                                 |
| Salva nome utente e password per gli utenti seguenti                                                            | Instala. Disinstala Proprietà                                                                             |
| Con Solo otante commit                                                                                          |                                                                                                    |
| C - Qualman Universe                                                                                            | TCP/IP. Protocolo predefinito per le WAN che permette la<br>comunicazione tra diverse reti interconnesse. |
| Company 000016000025                                                                                            |                                                                                                    |
| Componi Annulla Proprietà 7                                                                                     | OK. Arnula                                                                                                |

A questo punto il PC/LAPTOP è configurato per effettuare una connessione dial-up con il terminale Iridium 9555.

Iridium Data Connection

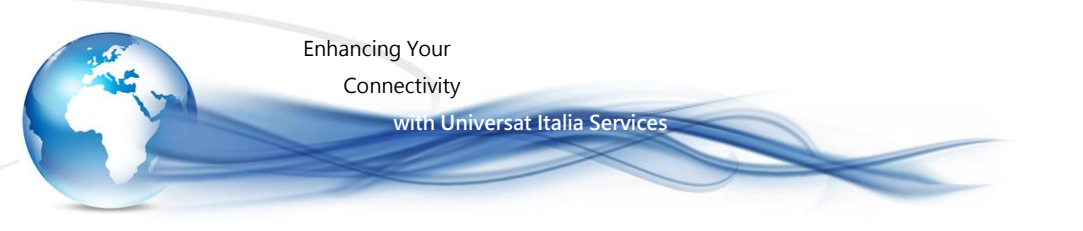

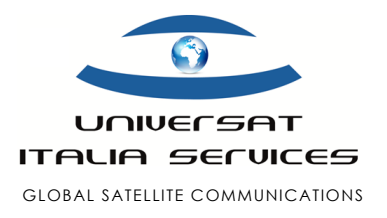

#### AGGIORNAMENTO GUIDA

# INSTALLAZIONE DEL DRIVER DI WINDOWS 7, 8.1 e 10

- 1. Scaricare e installare il driver Iridium Extreme / Iridium 9555 per Window 7, 8.1 e 10: CLICCA PER SCARICARE.
- 2. Accendi il tuo telefono Iridium Extreme o Iridium 9555.
- 3. Collegare il telefono Iridium Extreme o Iridium 9555 al computer.

#### Creazione di un modem di accesso remoto in Windows

- 1. Fare clic sulla casella di ricerca e cercare "Telefono e modem".
- 2. Fare clic sul risultato della ricerca.
- 3. Viene visualizzata la finestra "Telefono e modem" (se viene richiesto di immettere i dettagli di composizione, utilizzare il prefisso internazionale 1).
- 4. Fare clic sulla scheda "Modem".
- 5. Fare clic sul pulsante "Aggiungi".
- 6. Fai clic su "Non rilevare il mio modem: lo selezionerò da un elenco".
- 7. Fare clic sul pulsante "Avanti".
- 8. In "Produttore" fare clic su "(Tipi di modem standard), in" Modelli "fare clic su" Modem Standard 19200 bps ".
- 9. Fare clic sul pulsante "Avanti".
- 10. Windows chiederà a quale porta COM si desidera installare il modem, selezionare qualsiasi porta COM disponibile.
- 11. Fare clic sul pulsante "Avanti".
- 12. Il modem è ora installato, fare clic sul pulsante "Fine".
- 13. La finestra "Telefoni e modem" sarà ancora aperta e verrà visualizzato il nuovo modem.
- 14. Fare clic su "Modem Standard 19200 bps" e quindi fare clic sul pulsante "Proprietà".
- 15. Fare clic sul pulsante "Modifica impostazioni".
- 16. Fare clic sulla scheda "Avanzate".
- 17. Immettere quanto segue nel campo "Comandi di inizializzazione aggiuntivi": AT + CBST = 71,0,1
- 18. Fare clic sul pulsante "OK" per salvare la modifica.
- 19. Fare clic sul pulsante "OK" sulla finestra "Telefono e modem" per chiuderla.

Universat Italia Services Srl

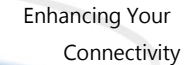

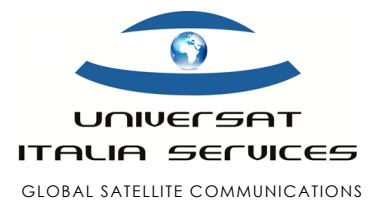

#### Creazione di una connessione remota

- 1. Fare clic sulla casella di ricerca e digitare "Impostazioni".
- 2. Fare clic sull'icona "Impostazioni" nei risultati della ricerca.

with Universat Italia Services

- 3. Si aprirà la finestra "Impostazioni di Windows".
- 4. Fare clic sull'opzione "Rete e Internet".
- 5. Fare clic su "Accesso remoto" sul lato sinistro della finestra.
- 6. Fai clic su "Configura una nuova connessione".
- 7. Fare clic su "Connetti a Internet".
- 8. Fare clic sul pulsante "Avanti".
- 9. Potrebbe essere visualizzato il messaggio "Sei già connesso a Internet", fai clic su "Configura comunque una nuova connessione".
- 10. Fare clic su "Accesso remoto" seguito dal pulsante "Avanti".
- 11. Nel campo "Numero di chiamata dial-up" inserire 008816000025.
- 12. Lascia vuoti i campi "Nome utente" e "Password".
- 13. Inserisci il nome che ti piace per il campo "Nome connessione".
- 14. Fare clic sul pulsante "Connetti".
- 15. La connessione potrebbe fallire, fare clic sull'opzione "Configura comunque la connessione".

#### Connessione di prova

- 1. Disconnettere il computer dal Wi-Fi e quindi uscire all'aperto con il telefono collegato al computer (verificare di avere un segnale sufficiente e che la SIM sia correttamente registrata sula rete Iridium).
- 2. Fare clic sull'icona di rete sulla barra delle applicazioni del computer.
- 3. Fare clic sulla connessione di accesso remoto creata.
- 4. Fare clic sul pulsante "Connetti".